## ้คู่มือการใช้งานระบบยื่นคำร้องออนไลน์ (E-Service)

| NEWS มเมืองดง อำเภอราษีไสล จังข                                                  | หวัดศรีสะเกษ                                     |
|----------------------------------------------------------------------------------|--------------------------------------------------|
|                                                                                  | E-Service                                        |
|                                                                                  | คำร้องขอถังขยะ                                   |
|                                                                                  | คลิกที่นี่ : ศาร้องขอถังขยะ                      |
|                                                                                  | 02 กุมภาพันธ์ 2565                               |
| นายกิตติศักดิ์ แช่จึง<br>(นายก อบด.)                                             | คำร้องทั่วไป                                     |
| ເມນູ ວນຕ.                                                                        | คลิกที่นี้ : ศาร้องทั่วไป                        |
| 🕏 ข้อมูลพื้นฐาน                                                                  | 01 กุมภาพันธ์ 2565                               |
| <ul> <li>ศัวระสร้าง</li> <li>ข้อมูลผู้บริหาร</li> <li>ข้อมูลสมาชิกสภา</li> </ul> | ดำร้องช่อมไฟฟ้าสาธารณะประจำหมู่บ้าน              |
| ➡ หัวหน้าส่วนราชการ ➡ สำนักงานปลัด                                               | คลิกที่นี่ : ศาร้องช่อมไฟฟ้าสาธารณะประจำหมู่บ้าน |
| 🕈 กองคลัง                                                                        |                                                  |
| 🕈 กองข่าง<br>🔿 กองการศึกษา                                                       | 31 มกราคม 2565                                   |
| ➡ โรงเรียนบ้านบากเรือ                                                            |                                                  |

ขั้นตอนการยื่นเรื่องในแบบฟอร์มออนไลน์

- ๑. คำร้องขอถังขยะ
- ษ. คำร้องทั่วไป
- ด. คำร้องซ่อมไฟฟ้าสาธารณะประจำหมู่บ้าน

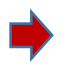

📫 คลิก หัวข้อ (E-Service) อยู่หน้าแรกของเว็บไซต์

คลิกแบบฟอร์มที่ต้องการยื่นคำร้อง

| • • •    | ,    |
|----------|------|
| คารองขอถ | งขยะ |

muangkong491@gmail.com สลับบัญชี

 $\odot$ 

ระบบจะบันทึกชื่อและรูปภาพที่เชื่อมโยงกับบัญชี Google เมื่อคุณอัปโหลดไฟล์และส่งแบบฟอร์มนี้. อีเมลของคุณจะไม่รวมอยู่ในคำตอบ

\* ระบุว่าเป็นคำถามที่จำเป็น

วันที่ส่งคำร้อง

วันที่

mm/dd/yyyy 🗖

ชื่อ - สกุล

คำตอบของคุณ

อายุ

คำตอบของคุณ

|         | ที่อยู่                                                               | ] |
|---------|-----------------------------------------------------------------------|---|
|         | ศำตอบของคุณ                                                           |   |
|         | เบอร์โทร                                                              |   |
|         | ศำตอบของคุณ                                                           |   |
|         | ความประสงค์ *                                                         | ] |
|         | เลือก                                                                 |   |
|         | ขอรับบริการจัดเก็บขยะและถังรับรองขยะ                                  | J |
| <b></b> | ขอรับบริการจัดเก็บขยะ จาก อบต.เมืองคง (ไม่รับถังขยะ)                  | 1 |
|         | ขอเปลี่ยนถังขยะ                                                       |   |
|         | สำเนาบัตรประชาชน *<br>๋๋๋⊥ เพิ่มไฟล์                                  |   |
|         | สำเนาทะเบียบ้าน *<br>๋๋๋๋๋๋๋. เพิ่มไฟล์                               |   |
|         | ส่งส่งแบบฟอร์ม                                                        |   |
| •       | เลือกความประสงค์ในการส่งคำร้อง กรอกข้อมูลให้ครบถ้วน เพื่อการติดต่อกลั | ບ |
|         |                                                                       |   |

🔶 โปรดใช้ถ้อยคำสุภาพ ตรวจสอบความถูกต้องก่อนส่งข้อมูล

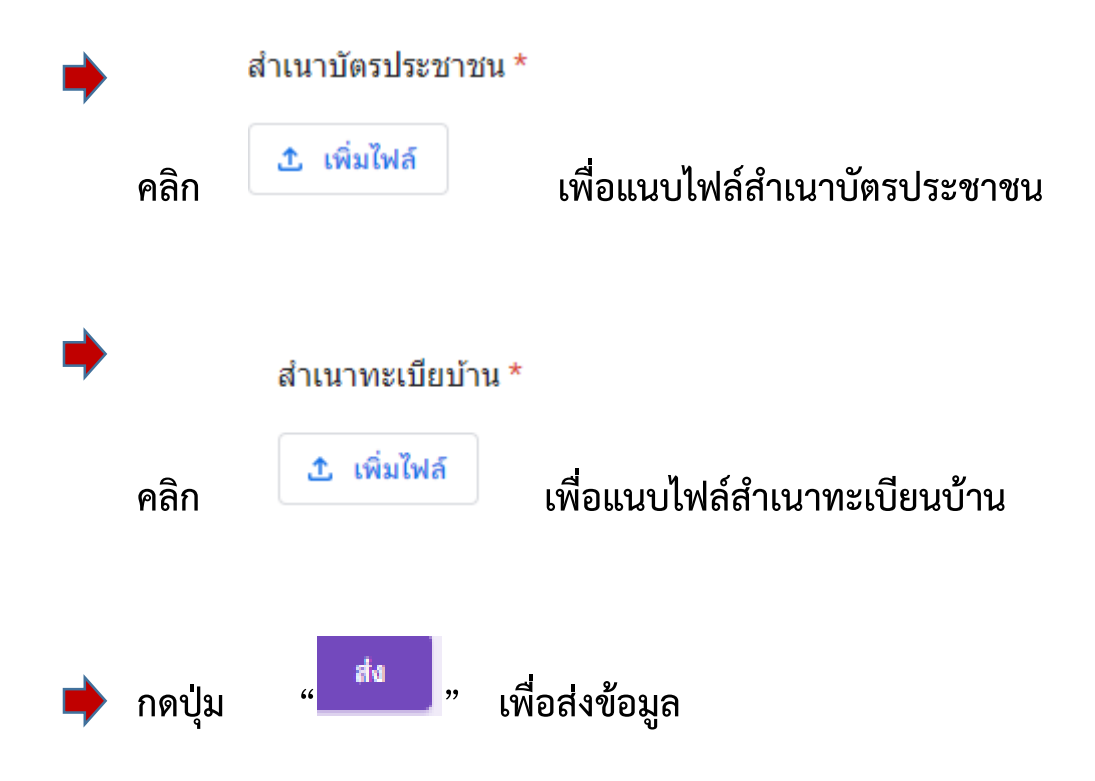